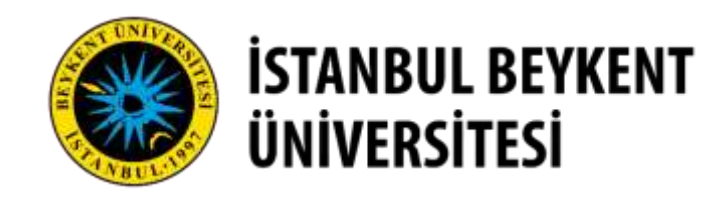

İstanbul Beykent Üniversitesi Bilgi İşlem Daire Başkanlığı Uzaktan Eğitim Birimi

# Pusula Öğrenci Kullanım Kılavuzu

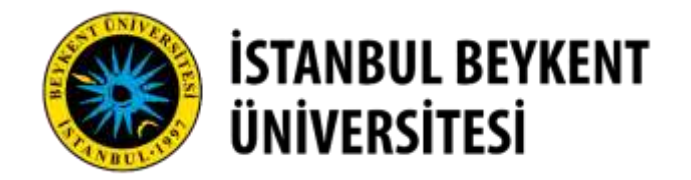

# İçindekiler

1- Giriş Ekranı

2- Anasayfa

**3- Ders Sayfası** 

4- Sanal Sınıfa Katılım

5- Ödev Sayfası

6- Ödev Yükleme

7- Duyuruları Görüntüleme

8- Sınava Giriş Ekranı

9- Sınav Ekranı

**10- Sınav Bitiş Ekranı** 

#### istanbul beykent Üniversitesi

#### Öğretim Yönetim Sistemine Hoşgeldiniz...

Sisteme OBS kullanıcı adınız ve şifreniz ile giriş yapabilirsiniz.

#### Şifre sıfırlamak için TIKLAYINIZ.

Eğer şifre sıfırlama ile ilgili bir sorun yaşıyorsanız oidb@beykent.edu.tr adresine mail atabilir ya da helpme.beykent.edu.tr adresine girerek öğrenci işleri bölümünü seçip Öğrenci İşlerine talep açabilirsiniz.

#### Pusula Sistemi Destek Talebi Oluşturmak İçin TIKLAYINIZ.

Pusulada dersleriniz eksik ise, lütfen OBS tarafını kontrol ediniz. Orada eksiklik var ise Öğrenci İşleri ile görüşmeniz gereklidir. Eğer OBS doğru Pusula'da bir farklılık var ise Destek Talebi üzerinden talep açabilirsiniz.

İstanbul Beykent Üniversitesi

| Kullanıcı Adı    |            |
|------------------|------------|
| Parola           |            |
| Parola           |            |
| 🛃 Beni Hatırla   |            |
|                  | 🔓 Giriş Ya |
| Parolamı Unuttum |            |

<u>pusula.beykent.edu.tr</u> adresinden OBS sistemi giriş bilgileri ile giriş yapılabilir. OBS giriş bilgileri bilinmiyorsa Öğrenci İşleri Birimi ile iletişime geçilmelidir. Kullanıcı Adı ve Parola kısımları doldurulduktan sonra Giriş Yap butonuyla giriş işlemi gerçekleştirilebilir.

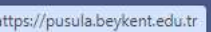

Her hakkı saklıdır. 2017-2023 © Toltek 🖙 ☆ 🗊 🔳 😩

| 🗙 🧿 Anasayfa - Ístanbul Beykent Üni 🗙 🕂                                     |                                                                      |                                                                | 2                                                                                                    | - Anasayfa                                                    | а                       |                                     |                               |                                                                                                    |                                                                                                   | - 0 ×                                        |
|-----------------------------------------------------------------------------|----------------------------------------------------------------------|----------------------------------------------------------------|----------------------------------------------------------------------------------------------------|---------------------------------------------------------------|-------------------------|-------------------------------------|-------------------------------|----------------------------------------------------------------------------------------------------|---------------------------------------------------------------------------------------------------|----------------------------------------------|
| ← → C ⋒ ः student.pusula.beyken                                             | t.edu.tr                                                             |                                                                |                                                                                                    |                                                               |                         |                                     |                               |                                                                                                    | ©⊽ ☆ ≣                                                                                            | ग 🔲 😩 ह                                      |
| İSTANBUL BEYKENT<br>ÜNİVERSİTESİ                                            |                                                                      |                                                                |                                                                                                    |                                                               |                         |                                     |                               |                                                                                                    | • 2                                                                                               | Hoşgeldiniz<br>Öğrenci Demo <del>-</del>     |
| Øgrenci Demo         Masayfa         Ouyurular                              | Sanal Sinif  Aktif Sinavlarım Toltek Test  Eğitim Eğitim Toltek Test | Aisoru 50 dakika                                               | 66% Solution of the second second sec | Sinav                                                         | © o                     | dev<br>Bitiş :Bugün 12:50           | 🕈 Yaklaşan E<br>🐨 3. Hafta Sa | tkinlikler<br>Inal Sinif - Toltek Test<br>Yaklaşan etkinlikler bö<br>sınıf ya da tarihi yakla<br>sınıf etkinlikleri görün<br>tıklanarak sanal sınıfa | ölümünde açılaı<br>şan oluşturulmı<br>ıtülenir. «Katıl»<br>katılım sağlanıı                       | Katıl<br>n sanal<br>uş sanal<br>butonu<br>r. |
| Cikiş Yap Anasayfa, Duyurular ve Çikiş Yap kısa yolları bu kısımda bulunur. | Kayıtlı olduğunuz eğiti<br>Eğitimlerim<br>sanal sınıf, i             | nler OBS ile eşleşmiyorsa y<br>bölümü derse<br>çerik, sınav ve | ait özet bilgiler<br>ödevlerin bulur                                                                                                    | nilemeişlemi ilerleme du<br>∙ içerir, dersin<br>nduğu sayfaya | adına tık<br>a geçiş ya | :irmez)<br>:lanarak derse<br>pılır. | ait                           | Aktif sınavlarım bölür<br>belirlenen tarih ve sa<br>katılım sağlanabilmes<br>açma bölümü gelmek<br>butonuna tıklanarak s                             | nünde sınav içir<br>at geldiğinde sır<br>i için sınav otur<br>tedir. «Oturum<br>sınav başlatılır. | า<br>าava<br>um<br>Aç»                       |

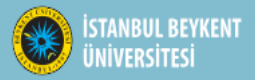

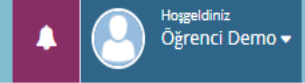

#### Anasayfa > Toltek Test

|                | 3.Hafta (2)          |       | Toltek Test      |                                    |  |
|----------------|----------------------|-------|------------------|------------------------------------|--|
|                | 3. Hafta             | ✓     | Grup             | A                                  |  |
|                |                      |       | Eğitmen          | Eğitmen Demo                       |  |
|                | 3. Hafta Sanal Sinif | Katıl | Program          | Program Yok                        |  |
|                | 50 dk                |       | İzlence          | İzlence Yok                        |  |
| 😁 Öğrenci Demo | 2.Hafta (1)          | ^     | Aktiviteler      |                                    |  |
| 希 Anasayfa     | 2. Hafta             | ✓     |                  |                                    |  |
| 📢 Duyurular    |                      |       | Ödev Test        | Teslim Edilmedi                    |  |
| 😃 Çıkış Yap    | 1.Hafta (1)          | ^     |                  |                                    |  |
|                | C 1. Hafta           |       | 4 soru 50 dakika | Sonuçlar daha sonra açıklanacaktır |  |

Dersin sayfasında derse ait ayrıntılar bulunmaktadır. Bu sayfada eğitmenin derse ait yüklediği sanal sınıflar, içerikler, ödevler ve belirlenmiş olan tarih/saatinde derse ait sınav görüntülenebilir.

İstanbul Beykent Üniversitesi Uzaktan Eğitim Uygulama ve Araştırma Merkezi

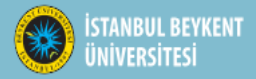

#### 🕋 Anasayfa > Toltek Test

|                | 3.Hafta (2)          | ^     | Toltek Test                          |                                    |
|----------------|----------------------|-------|--------------------------------------|------------------------------------|
|                | 3. Hafta             | ✓     | Grup                                 | A                                  |
|                |                      |       | Eğitmen                              | Eğitmen Demo                       |
|                | 3. Hafta Sanal Sinif | Katıl | Program                              | Program Yok                        |
|                | 50 dk                |       | İzlence                              | İzlence Yok                        |
| 👶 Öğrenci Demo | 2.Hafta (1)          | ^     | Aktiviteler                          |                                    |
| 希 Anasayfa     | 2. Hafta             | ✓     |                                      |                                    |
| 📢 Duyurular    |                      |       | Ödev Test                            | Teslim Edilmedi                    |
| 😃 Çıkış Yар    | 1.Hafta (1)          | ^     | _                                    |                                    |
|                | 1. Hafta             |       | Vize Sınavı Test<br>4 soru 50 dakika | Sonuçlar daha sonra açıklanacaktır |

Anasayfada bulunan yaklaşan etkinlikler bölümünde açılan sanal sınıf ya da tarihi yaklaşan oluşturulmuş sanal sınıf etkinlikleri görüntülenir. «Katıl» butonu tıklanarak sanal sınıfa katılım sağlanabildiği gibi dersin sayfasında da sanal sınıfa «Katıl» butonuyla katılım sağlanabilir. Eğitmen sanal sınıfa gelene kadar «yetkili bekleniyor» olarak görünür, eğitmen sanal sınıfa katıldığında sanal sınıfa direkt bağlanılabilir.

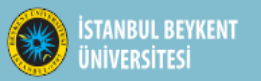

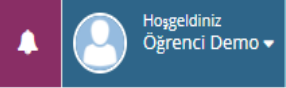

#### 🖀 Anasayfa > Toltek Test > Ödev Test

倄 Anasayfa

📢 Duyurular

Ů Çıkış Yap

|                   | 🚔 Ödev Test                         |                                        | Mesajlar                                                             |        |
|-------------------|-------------------------------------|----------------------------------------|----------------------------------------------------------------------|--------|
|                   | Eğitim                              | Toltek Test                            | Mesajınızı buraya yazınız                                            |        |
|                   | Başlangıç                           | Bugün 11:00                            |                                                                      | ~      |
|                   | Bitiş                               | Cuma 11:00                             | Ödev için eğitmenin belirlediği başlangıç ve bitiş tarihleri         |        |
|                   | Yükleme Tipi                        | Yazı veya Dosya                        | aralığında, belirlenen biçimde, belirlenen dosya limitiyle ödev      |        |
| 🛑 Öğrenci Demo    | Dosya Limiti                        | 25 / mb                                | yüklemesi yapılmalıdır.                                              | J      |
|                   | Yükleme                             | 0                                      |                                                                      | ۔<br>ר |
| sayta             | Sonuç                               | Teslim Edilmedi                        | Ödevinizin teslim durumu burada bulunur.                             | J      |
| urular<br>Yap     | Dersinizin ödeviyle ilgili, hocanız | ın ödev açıklaması bu kısımda bulunur. | Eğitmenin ödev ile ilgili açıklamaları burada bulunur.               |        |
|                   | 1 Yüklemeler                        |                                        |                                                                      |        |
|                   | Henüz dosya yüklenmedi              |                                        |                                                                      |        |
|                   | Losya Yükle (max:25 MB)             |                                        |                                                                      |        |
|                   | 1 Yazılar                           |                                        |                                                                      |        |
|                   |                                     |                                        |                                                                      |        |
|                   |                                     |                                        |                                                                      |        |
|                   |                                     |                                        |                                                                      |        |
|                   |                                     |                                        |                                                                      |        |
| Dersinizin sayfas | ında bulunan ödev k                 | kısmına tıkladığınızda öd              | evin ayrıntılarını içeren, ödevi yükleyebileceğiniz bu sayfa açılır. |        |

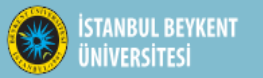

倄 Anasayfa

📢 Duyurular

Ů Çıkış Yap

#### 🖀 Anasayfa > Toltek Test > Ödev Test

| Itek Test<br>gün 11:00<br>zı veya Dosya<br>/ mb<br>eslim Edilmedi | Mesajınızı buraya yazınız                                                                                                    |
|-------------------------------------------------------------------|----------------------------------------------------------------------------------------------------|
| gün 11:00<br>ma 11:00<br>zı veya Dosya<br>/ mb<br>eslim Edilmedi  |                                                                                                    |
| ma 11:00<br>zı veya Dosya<br>/ mb<br>eslim Edilmedi               |                                                                                                    |
| zı veya Dosya<br>/ mb<br>eslim Edilmedi                           |                                                                                                    |
| / mb<br>eslim Edilmedi                                            |                                                                                                    |
| eslim Edilmedi                                                    |                                                                                                    |
| eslim Edilmedi                                                    |                                                                                                    |
|                                                                   |                                                                                                    |
| u kısımda bulunur.                                                |                                                                                                    |
|                                                                   |                                                                                                    |
|                                                                   |                                                                                                    |
|                                                                   | Belirlenen ödev yükleme biçiminiz dosya ise buradan «Dosya Yükle<br>kısmına tıklayıp ödevinizi açılan klasörden seçip yükleyebilirsiniz. |
|                                                                   |                                                                                                    |
| yazabilirsiniz!                                                   | Eğitmenin belirlediği ödev yükleme biçiminiz yazı ise «Yazılar»<br>başlığının alt kısmında bulunan boşluğa yazabilirsiniz.               |
|                                                                   | azabilirsiniz!                                                                                                    |

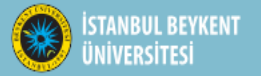

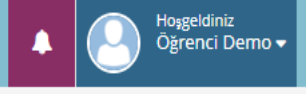

#### 🕋 Anasayfa > Duyurular

|                                                                       | 📢 Duyurular (1)                                     |                                             |                                           |                   | 🔁 Yenile 🗸 Tümünü Okundu Yap |
|-----------------------------------------------------------------------|-----------------------------------------------------|---------------------------------------------|-------------------------------------------|-------------------|------------------------------|
|                                                                       | Eğitim                                              | Duyuru                                      |                                           | Tarih             | Okundu                       |
|                                                                       | Toltek Test                                         | Test                                        |                                           | Bugün 13:08       | ✓ Okuduğumu Onaylıyorum      |
|                                                                       |                                                     |                                             | Ļ                                         |                   | _                            |
| Ogrenci Demo     Anasayfa                                             | Anasayfad                                           | a bulunan «Duyurular» kısmına tıkladığı     | nızda duyuruların bulunduğu bu sayfaya yö | onlendirilirsini: | Z.                           |
|                                                                       |                                                     |                                             |                                           |                   | Hoşgeldiniz<br>Öxrenci Dem   |
| Anasayfa                                                              |                                                     |                                             |                                           |                   | ×                            |
| Test duyuru                                                           |                                                     |                                             |                                           |                   | ndu Yap                      |
|                                                                       |                                                     | Duyuru içeriği bu l                         | kısımda bulunur.                          |                   |                              |
| <ul> <li>Anasayfa</li> <li>✓ Duyurula</li> <li>✓ Çikiş Yap</li> </ul> | ına tıklandığında duyu<br>u şekilde kapatılmalıdır. | ru sayfası açılır. Duyurunun içeriği burada | a bulunur. Duyuruyu okunduktan sonra «O   | kudum» olara      | k seçilmeli                  |
| Eğitmen Demo - Bugün 13:08                                            | 3                                                   |                                             |                                           |                   |                              |
| Demo Birim Toltek Test                                                | A                                                   |                                             |                                           | _                 |                              |

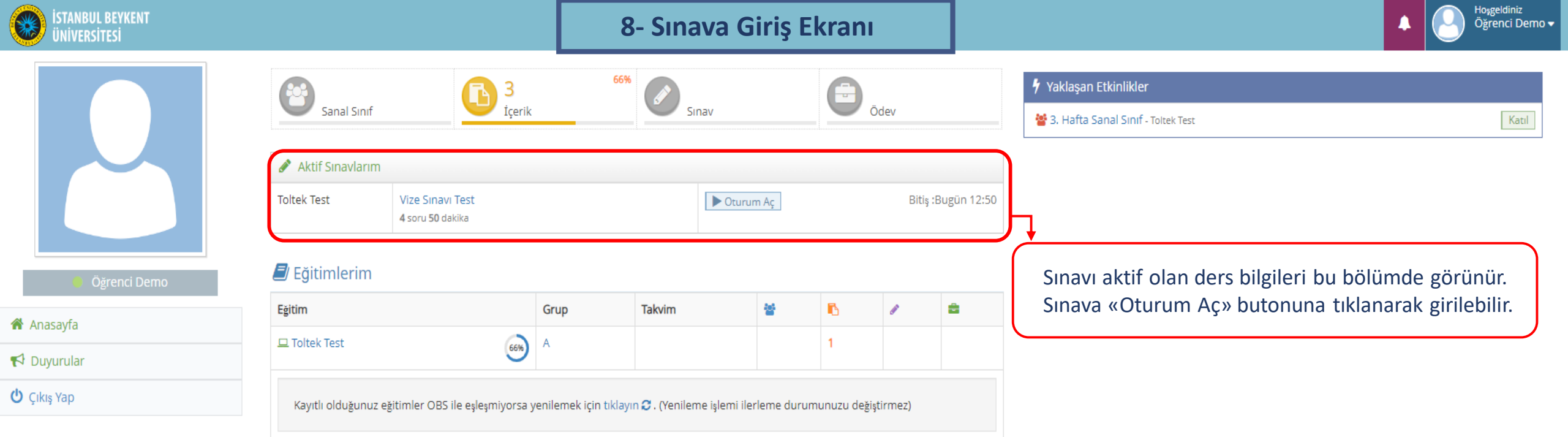

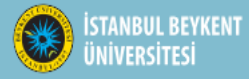

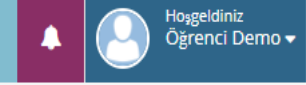

#### 🖀 Anasayfa > Toltek Test > Vize Sınavı Test

## 🕑 Vize Sınavı Test

#### Sayın Öğrenci Demo

1. Sınava başlamak için sayfanın en altındaki **"Kabul Ediyorum"** butonuna tıklayın.

2. Sinavlarınızda, herhangi bir problem ile karşılaştığınız takdirde, sınav ekranını kapatıp platformdan sınava tekrar girmeyi deneyiniz; sınav süresi içerisinde aynı sınavın oturumuna tekrar girebilirsiniz. Ancak "**Cevaplarımı Onaylıyorum**" butonuna tıkladığınızda sınavınız tamamlanmış olur ve tekrar sınava giremezsiniz.

3. Sınavlarınızın oturum süresi içerisinde "Sınavı Tamamla" tuşuna tıklamaz iseniz oturum sonunda seçili cevaplarınız sisteme otomatik olarak gönderilip sınav oturumunuz sonlandırılacaktır.

4. Tarayıcı Özellikleri : Firexfox , Google Chrome , Internet Explorer (Sorun yaşadığınızda "uyumluluk" modunu deneyiniz ) Eğer devamlı aynı ekranı görürseniz tarayıcınızın geçici hafizasını temizleyip deneyiniz (Ctrl + F5)

5. Sınava gireceğiniz ortamda elektrik, bilgisayar, internet bağlantısı sorunu yaşamayacağınızdan emin olunuz. Bu tür aksaklıklardan kaynaklı sorun bildirimleri mazeret olarak kabul edilmeyecektir (Resmi belgeli mazeretler hariç. Örneğin şu saatler arasında ilçe genelinde elektrikler kesildi).

6. Soruların ve cevap şıklarının sırası her bir sınav oturumu için farklı olabilir..

7. Sınav oturumunun oluşturulurken soruların oturuma yüklendiği esnada internet kaynaklı sorunlardan eksik soru yüklemesi oluştuğunda sayfanızı yenilenmeniz gerekmektedir. (Örneğin 10 soruluk bir sınavda sınav oturumunuzda 9 soru görmeniz durumunda) 8. Verilen cevapların sınav ekranında gelen "Cevabınız kaydedildi." uyarı ile kaydedildiğinden emin olunuz. Bu konuda sorumluluk size aittir.

9. TÜM SORULARIN AYNI EKRANDA GÖSTERDİLDİĞİ SINAVLARDA AÇIK UÇLU (KLASİK) SORULARIN CEVAPLARI YAZILDIKTAN SONRA SORUNUN ALT KISMINDAKİ KAYDET BUTONUNA TIKLAMAYI UNUTMAYINIZ. AKSİ TAKDİRDE VERİLEN CEVAP KAYDEDİLMEYECEKTİR !

Sınava başlamadan önce, Sınav kuralları okunup «Kabul Ediyorum» tıklanmalıdır.

© 2017 Toltek

İstanbul Beykent Üniversitesi Uzaktan Eğitim Uygulama ve Araştırma Merkezi

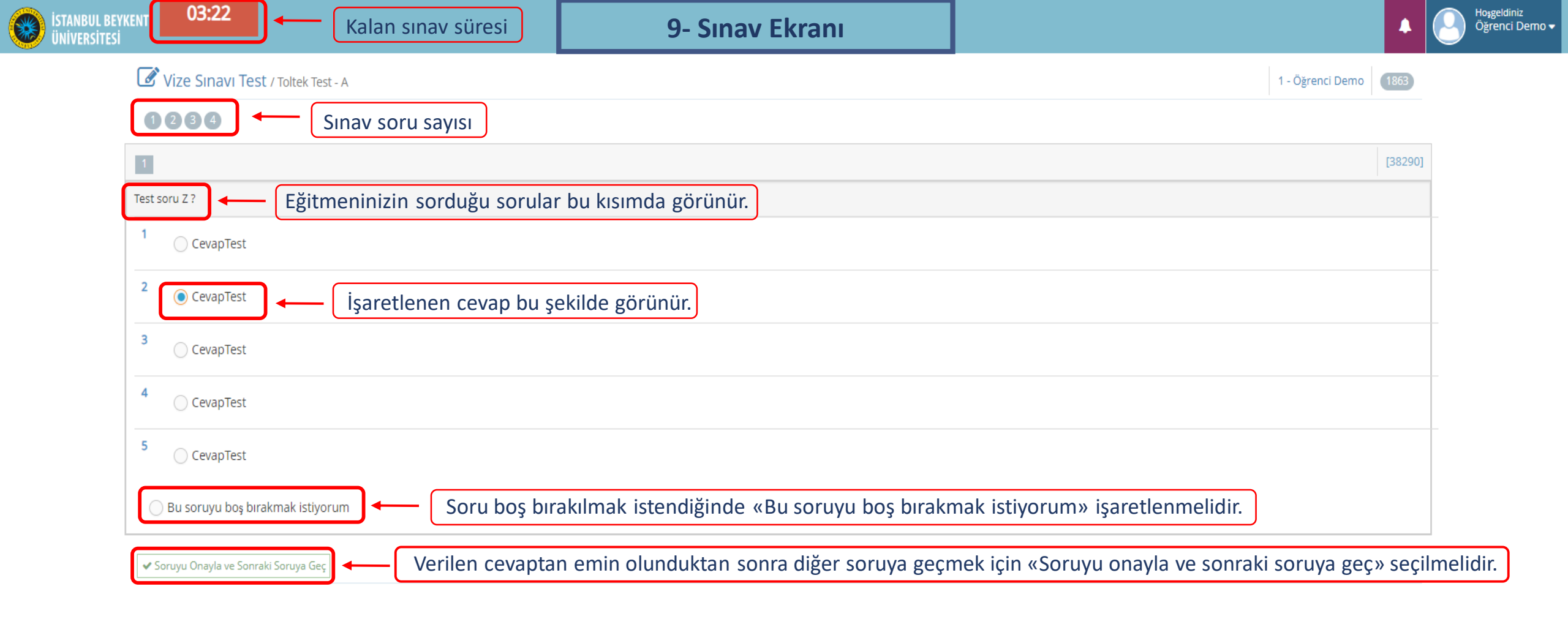

| (KENT 01:51                        | student.pusula.beykent.edu.tr web sitesinin mesajı  | A Hoşgeldiniz<br>Öğrenci Dem            |
|------------------------------------|-----------------------------------------------------|-----------------------------------------|
| Vize Sınavı Test / Toltek Test - A | Sınav oturumunu bitirmek istediğinize emin misiniz? | 1 - Öğrenci Demo                        |
| 1234                               | Internet internet                                   |                                         |
| 4                                  |                                                     | [38293]                                 |
| Test soru X ? «Sınavı Tamamla»     |                                                     |                                         |
| 1 CevapTest                        | «Sınavı Tamamlı<br>çıkmaktadır. Sın                 | a» seçildikten sonra bir uyarı kutusu   |
| 2 CevapTest                        | seçilmeli, sınava                                   | a geri dönmek isteniyorsa «İptal»       |
| 3 CevapTest                        | Seçimendi.                                          |                                         |
| 4 CevapTest                        | $\frown$                                            |                                         |
| 5 OcevapTest                       | Sinavin son sorusuna gelindiğinde soruyu ona        | ayladıktan sonra sınavı tamamlamak için |
| 🔵 Bu soruyu boş bırakmak istiyorum | «Sınavı Tamamla» seçilmelidir.                      |                                         |
| 🗲 Önceki Soru                      |                                                     | Sınavı Tamamla 🗲                        |

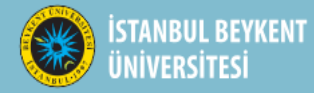

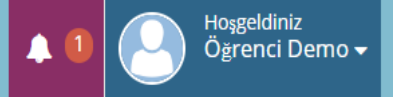

#### Anasayfa > Toltek Test > Test Sinav

### Sınav Sonuçları

| Ders      | Toltek Test       | Soru   | 4                                         |
|-----------|-------------------|--------|-------------------------------------------|
| Sinif     | A                 | Süre   | 20 dk                                     |
| Sinav     | Test Sinav        | Durum  | Sonuçlar daha sonra açıklanacaktır !      |
| Başlangıç | Bugün 14:46       | Sonuç  | Sınav sonuçları daha sonra açıklanacaktır |
| Bitiş     | Bugün 15:30       | Oturum | 1                                         |
| Cevaplar  | 4 Soru Cevaplandı |        |                                           |

Sınav sona erdiğinde sınavınızın özet bilgilerini içeren sayfa açılmaktadır.

© 2017 Toltek

İstanbul Beykent Üniversitesi Uzaktan Eğitim Uygulama ve Araştırma Merkezi